## Web端如何新增验收记录(文档)

用户登录互海通Web端,依次点击进入"采购管理→物资验收→验收记录"界面,点击"新增",跳 转至新增界面:选择船舶、部门、物品类型、供货日期,填写供货单位、订单号、验收合计项、合格 项、不合格项、验收人,根据需要填写问题简述,选择处理方式,也可上传附件,最后点击"确 定"。

| 6  | 互海科技   |                                                                    |                 |      |      |            |         | 台(29155) 船舶 |          |   | 新增验收                  | 记录簿     |       | $\otimes$ |
|----|--------|--------------------------------------------------------------------|-----------------|------|------|------------|---------|-------------|----------|---|-----------------------|---------|-------|-----------|
| 7  |        |                                                                    | 验收入库 验收记录 物资验收单 |      |      |            |         |             | 府西南白 *   |   | 音F1 ~                 |         |       |           |
|    | 木州官庄   |                                                                    | _               |      | 2、点  | 击"新增"      |         |             | 互海1号     | ~ | 请选择                   | ~       |       |           |
|    | 采购申请   |                                                                    | 新埠              | 日本   |      |            |         |             | 物品类型 *   |   | 供货日期*                 |         | 供货单位  |           |
|    | 采购对接   |                                                                    | #               | 船舶   | 部门 - | 供货日期       | 订单号/料单号 | 供货单位        | 请选择      | * | 请选择                   |         | 请填写   |           |
|    | 物资验收   |                                                                    |                 |      |      |            |         |             | 订单号/料单号* |   |                       |         |       |           |
|    | 验收入库   |                                                                    | 1               | 互油1号 | 轮机部  | 2024-07-18 | 202407  | 徐威威商贸公司     | 请填写      |   |                       |         |       |           |
|    | 验收记录   |                                                                    | 2               | 互海1号 | 甲板部  | 2023-11-17 | 222233  | 李昱有限公司      |          |   |                       |         |       |           |
|    | 物资验收单  |                                                                    | 3               | 互海1号 | 甲板部  | 2022-10-20 |         | 处罚的规定挺      | 供货质量     |   |                       |         |       |           |
| 1, | 依次点击进入 | 、验收                                                                | 记录界             | ·面   |      |            |         |             | 验收合计项*   |   | 合格项。                  |         | 不合格项* |           |
|    |        |                                                                    | 4               | 互海2号 | 轮机部  | 2022-04-06 |         | 好久好久        | 请填写      |   | 请填写                   |         | 请填写   |           |
|    | 采购计划   |                                                                    |                 |      |      |            |         |             | 问题简述     |   |                       |         | 处理方式  |           |
|    | 询价管理   |                                                                    |                 |      |      |            |         |             | 请填写      |   |                       |         | 无需处理  | ~         |
|    | 采购订单   |                                                                    |                 |      |      |            |         |             |          |   |                       | 0 / 500 |       |           |
|    | 供应商评价  |                                                                    |                 |      |      |            |         |             |          |   |                       |         |       |           |
|    |        |                                                                    |                 |      |      |            |         |             | 验收人*     |   |                       |         |       |           |
|    |        |                                                                    |                 |      |      |            |         |             | 请填写      |   |                       |         |       |           |
|    | 物资反馈   |                                                                    |                 |      |      |            |         |             | 附件       |   |                       |         |       |           |
| 5  | 船舶服务   |                                                                    |                 |      |      |            |         |             | 上传       |   |                       |         |       |           |
| 8  | 恭田管理   |                                                                    |                 |      |      |            |         |             |          |   | +                     |         |       |           |
|    | 预算管理   | 3、选择船舶、部门、物品类型、供货日期,填写供货单位、订单号、<br>验收人,根据需要填写问题简述,选择处理方式,也可上传附件,最后 |                 |      |      |            |         |             |          |   | 验收合计项、合格项、<br>后点击"确定" | 不合格项,   |       |           |
| ۲  | 航次管理   |                                                                    |                 |      |      |            |         |             |          |   |                       |         |       |           |
|    | 船舶报告   |                                                                    |                 |      |      |            |         |             |          |   |                       |         |       | 确定 取消     |